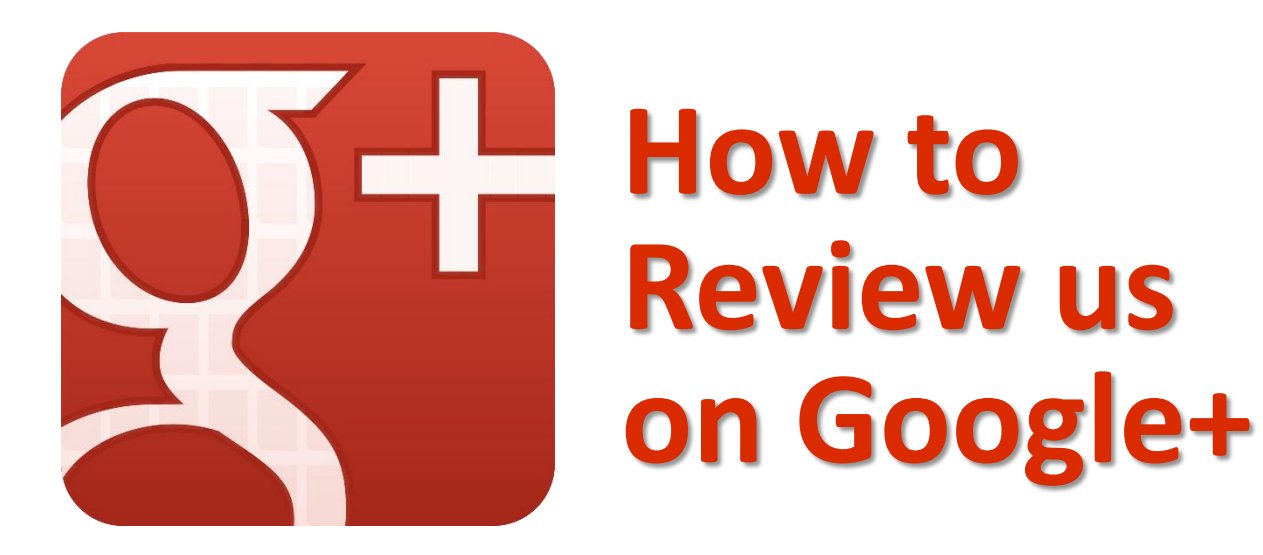

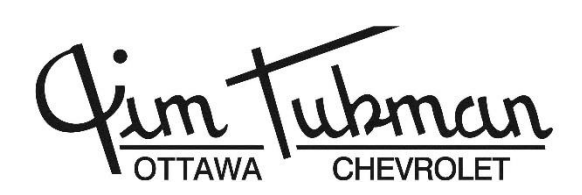

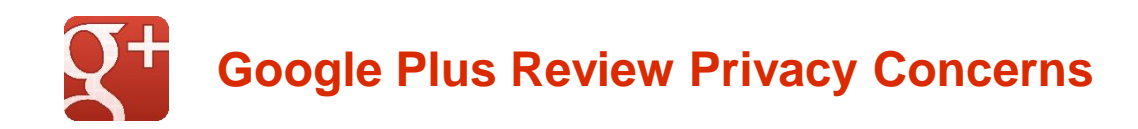

Thank you for being a customer of Jim Tubman Chevrolet! We pride ourselves on our relationships with you, our customers. We are very proud of the feedback we get and would like to share your comments with the world!

The biggest compliment you could give us is posting a review on Google Plus. However, understandably, many people are averse to using Google Plus due to privacy concerns; yet the value of your review to our business is extremely high.

While we would like to post your reviews on Google Plus on your behalf Google frowns upon such behavior. The answer is for you to create a new Google account that you never have to use again while providing minimal amount of information in account setup.

To simplify the process, we have produced this step-by-step manual on how to create your Google Plus account.

ane Harcourt

Anne Harcourt President

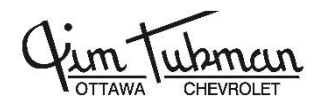

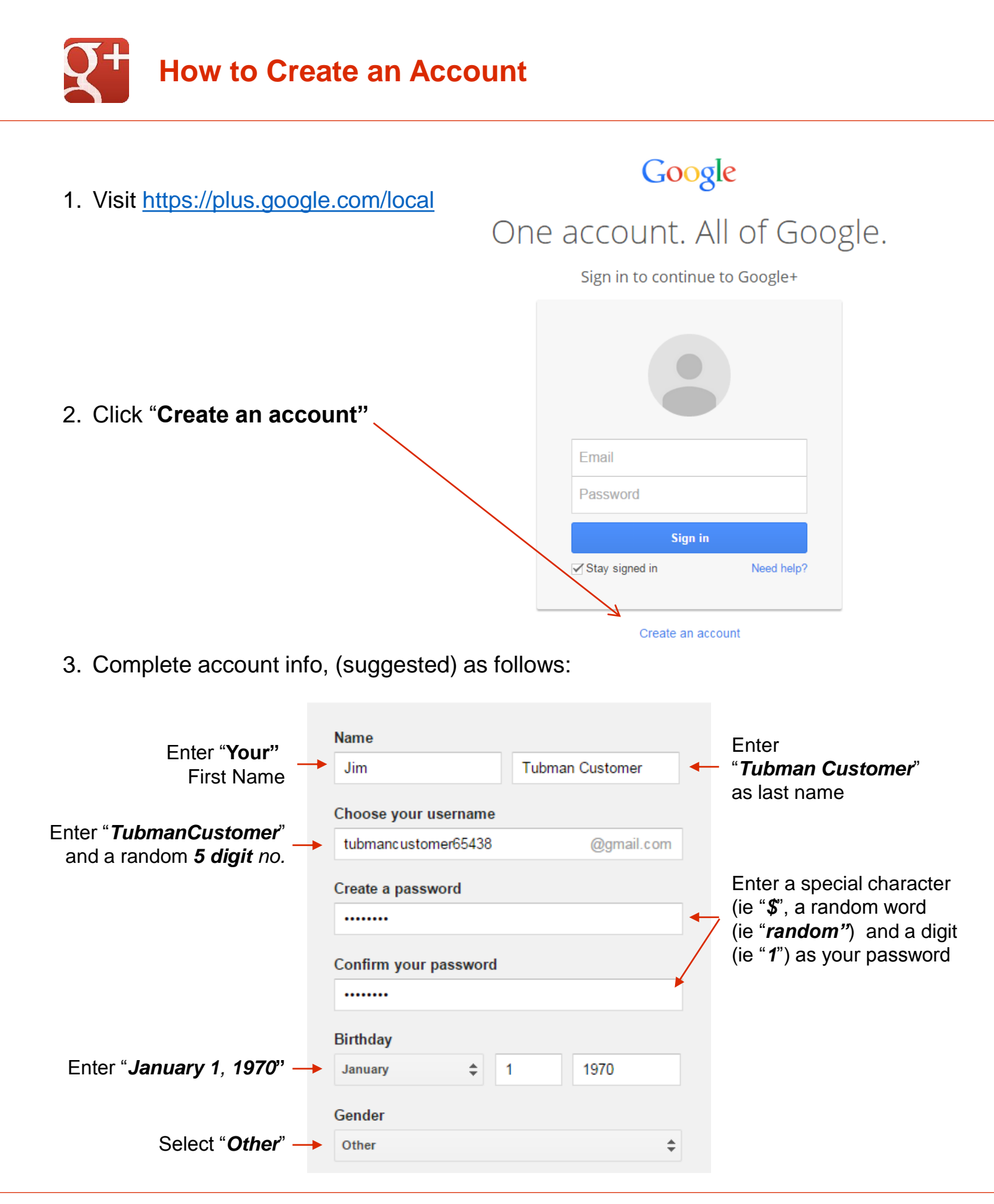

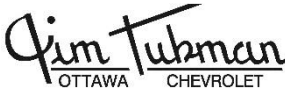

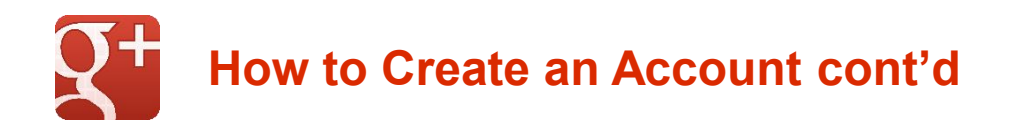

| 4. | Enter the " <b>Capitcha</b> " text<br>from the picture in the box | Type the text:                                                 | C •) ?    |
|----|-------------------------------------------------------------------|----------------------------------------------------------------|-----------|
|    |                                                                   | Location                                                       |           |
| 5  | Check "I agree to the Google                                      | Canada                                                         | \$        |
| 0. | Terms of Service and Privacy —<br>Policy                          | ➤ I agree to the Google Terms of Service and<br>Privacy Policy |           |
| 6. | Click "Next step"                                                 |                                                                | Next step |

7. Click "Create your profile"

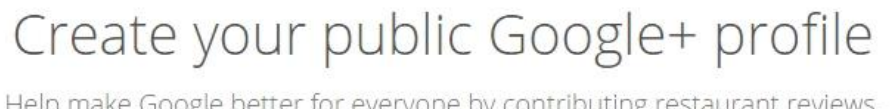

Help make Google better for everyone by contributing restaurant reviews, videos on YouTube, and ratings for apps, books, and movies in the Play Store. To share public content like this, you'll need a public Google+ profile.

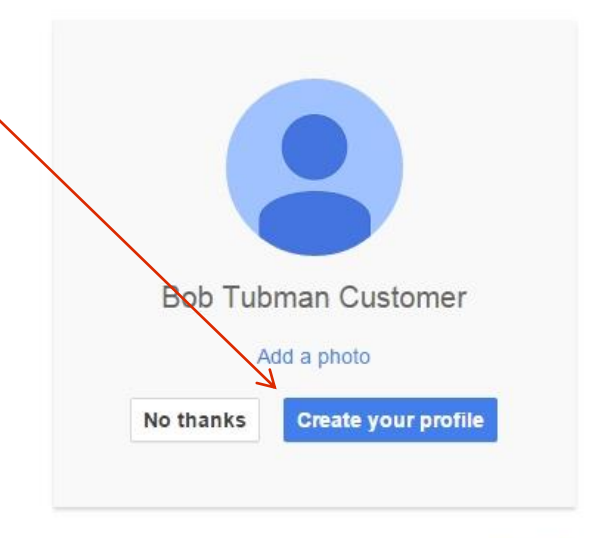

You can change your profile information at any time. Learn more

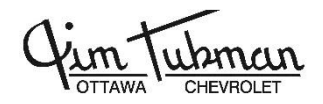

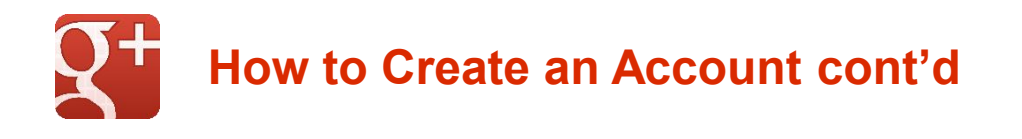

8. Click "Continue to Google+"

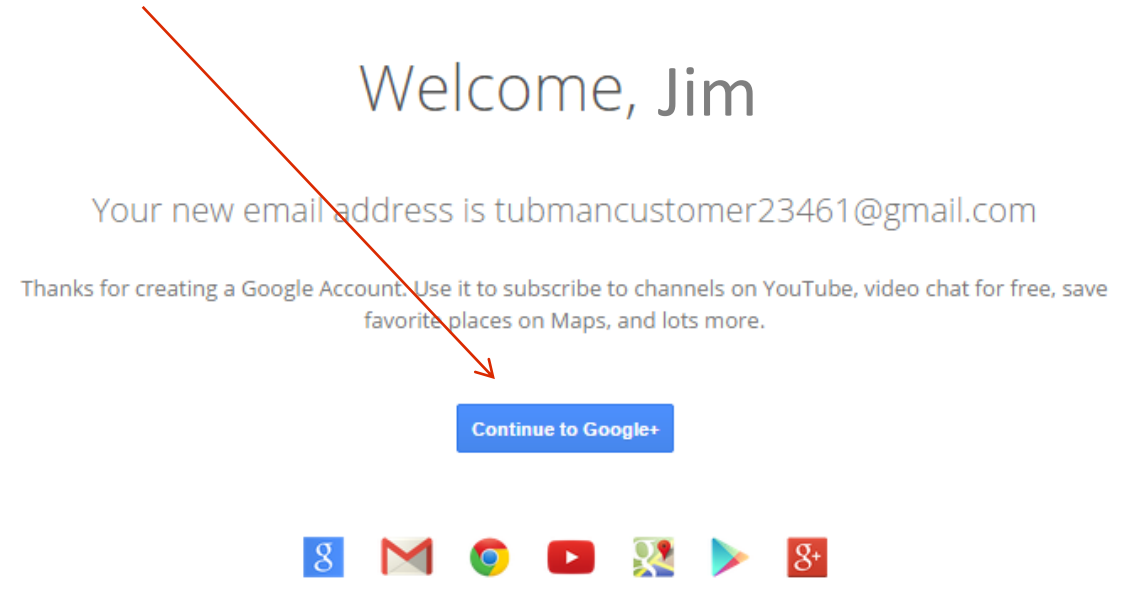

9. Navigate to <u>https://plus.google.com/+JimTubmanChevroletOttawa/posts?review=1</u> and write the review.

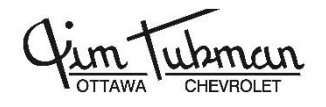